## Presidio Gaming League Scoring Instruction

## Scoring Game Instructions

The following are the instructions for Scoring Game on the CORIS System

- 1. To report scores you must have an account on the CORIS system a) To set up your account
  - I. Log in using your Referee login ID established when you registered
  - II. If you do not have an account please register at http://ref.presidio.affinitysoccer.com/reg/index.asp?sessionguid
  - III. If you have problems please contact your assignor

## b) Entering Game Information

- I. Go <u>www.presidiosoccer.com</u>
- II. Click the User Login button on the left hand navigation
- III. Login in using your referee login ID and password
- IV. Under Registration Applications Click on 2012 Presidio Gaming League Scoring this will take you directly to the Game Scoring Page. (see below)

|                          |                   |                        |                             |                       |      | My Account |
|--------------------------|-------------------|------------------------|-----------------------------|-----------------------|------|------------|
| Game Scoring             |                   |                        |                             |                       |      | <br>       |
| Use the form below to se | arch the games. ( | Click on any gar       | me to open the scor         | ng window.            |      |            |
| Venue<br>All             |                   | Field #                | GameNum                     |                       |      |            |
| Age Group                | Flight            |                        | Round Type                  | Scored                | •    |            |
| Date Range<br>7/24/2012  | 7/24/2012         | <b>Time Ra</b><br>1:00 | nge (format 00:<br>AM 🔻 - T | <b>00 AM)</b><br>1:50 | PM 🔻 |            |
|                          |                   | Search Gam             | es                          |                       |      |            |
|                          |                   |                        |                             |                       |      |            |

## c) How to find your game(s) to be scored

- I. Search for your game using either
  - a) Putting in the Game Number or
  - b) Venue and field number using the drop downs (Game number is the easiest)
- II. Click on Search Games
- III. The window displays the game date, time, field and team information.
- IV. *Input* the Score fields the game score.
- V. If the game has been forfeited select the special code for the Team that Forfeited.
- VI. Provide the Cautions and Ejection for both Teams by selecting
  - a) First the players and/or coach from the drop down fields
  - b) Then selecting the Type and reason for the caution or ejection
  - c) Then **Click** on the **Add Button** to add the item to the list.
  - d) If more than one item repeat (a) through (c) above until all have been inputted.
  - e) Repeat for both Teams.
- VII. You may also write comments about the game at the bottom of the screen.
- VIII. Remember Click to the Save Stats & Comments at the bottom of the screen once you have finished entering the results.
- IX. If you need to edit the information you can make the changes and **Save Stats & Comments** again.
- X. Once a Referee enters the scores and the cards, the system will not allow anyone to change the data except a Presidio Administrator.